Step.1 請先至指定連結下載檔案並進行安裝作業。

"FortiClient...790\_x64.exe"

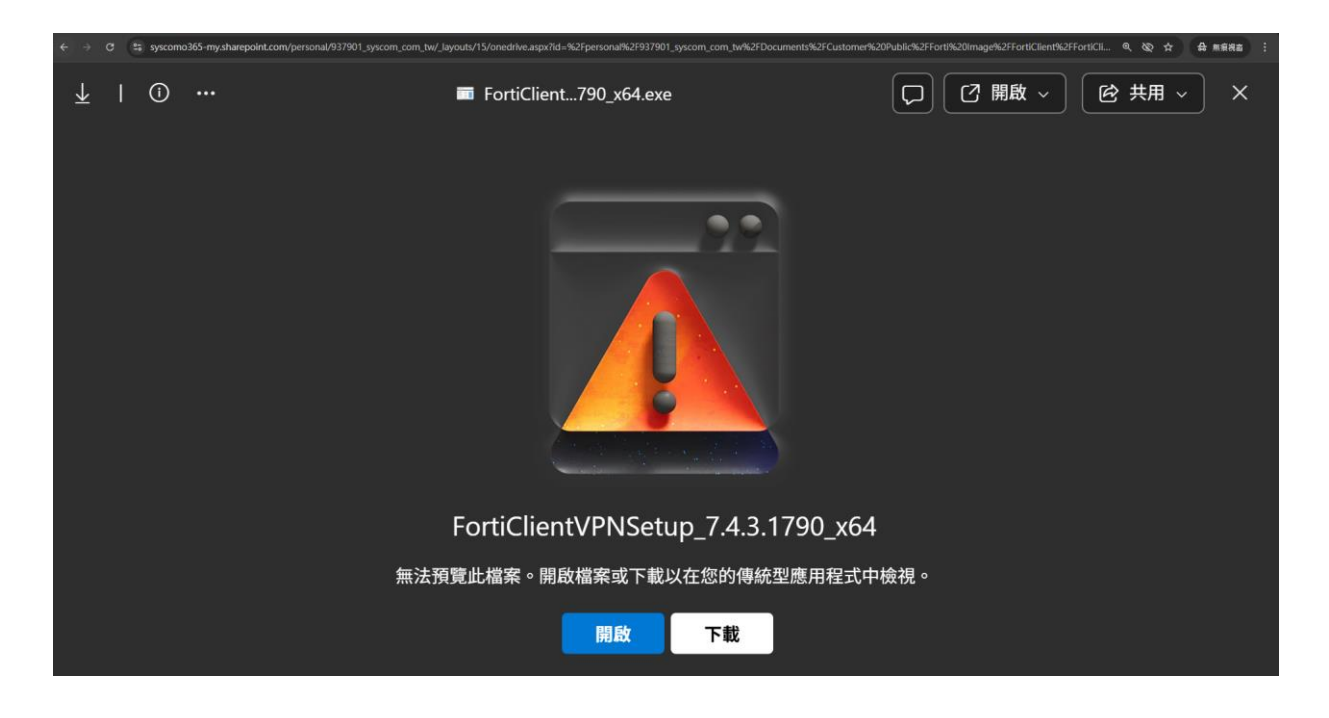

## Step.2 安裝後打開應用程式設定相關連線資訊,點選保存

| FortiClient - Zero Trust Fabric Agent                                                         |                                                                                          |   |   | _ |   | × |
|-----------------------------------------------------------------------------------------------|------------------------------------------------------------------------------------------|---|---|---|---|---|
| 文件 評価値 用即     FortiClient VPN     Upgrade to the full version to access additional features a | and receive technical support.                                                           | ŵ | • | • | Î | • |
|                                                                                               | 編輯 VPN 連接                                                                                |   |   |   |   |   |
| VPN                                                                                           | SSL-VPN IPsec VPN XML                                                                    |   |   |   |   |   |
| 連接名                                                                                           | Nou                                                                                      |   |   |   |   |   |
| 描述                                                                                            |                                                                                          |   |   |   |   |   |
| 遠程網關                                                                                          | 211.76.247.39<br>◆ Add Remote Gateway<br>✓ 自定義端口 10843                                   | × |   |   |   |   |
| Single Sign On Settings<br>認証                                                                 | <ul> <li> Enable Single Sign On (SSO) for VPN Tunnel</li> <li>● 登錄時提示 ○ 保存登錄名</li> </ul> |   |   |   |   |   |
| 客戶端証書                                                                                         | ₩ ✓ Enable Dual-stack IPv4/IPv6 address                                                  |   |   |   |   |   |
|                                                                                               | 取消保存                                                                                     |   |   |   |   |   |
|                                                                                               |                                                                                          |   |   |   |   |   |
|                                                                                               |                                                                                          |   |   |   |   |   |
|                                                                                               |                                                                                          |   |   |   |   |   |
|                                                                                               |                                                                                          |   |   |   |   |   |
|                                                                                               |                                                                                          |   |   |   |   |   |

## Step.3 VPN 名稱選新增的 Nou,並輸入帳號密碼進行連接

| FortiClient - Zero Trust Fabric Agent                         |                            |   |   | — |   | × |
|---------------------------------------------------------------|----------------------------|---|---|---|---|---|
| 文件 詳細信息 帮助                                                    |                            |   |   |   |   |   |
| FortiClient VPN                                               |                            | * | ٠ | • | i | • |
| Upgrade to the full version to access additional features and | receive technical support. |   |   |   |   | _ |
| VPN 名稱<br>用戶名                                                 | Nou =                      |   |   |   |   |   |
| · · · · · · · · · · · · · · · · · · ·                         | ••••••                     |   |   |   |   |   |
|                                                               | 連接                         |   |   |   |   |   |

## Step.4 跳出憑證告警,請按"是"

| <ul> <li>FortiClient - Zero Trust Fabric Age</li> <li>文件 詳細信員 幫助</li> </ul> | ent                                                             |                                                                                                    |   |   | — |   | $\times$ |
|-----------------------------------------------------------------------------|-----------------------------------------------------------------|----------------------------------------------------------------------------------------------------|---|---|---|---|----------|
| FortiClient V                                                               | PN                                                              | eceive technical support                                                                                                    | * | ٠ | • | i | •        |
|                                                                             | Server Certificate War                                          | ning                                                                                                    | × |   |   |   |          |
|                                                                             | This page re<br>server auth<br>The Certific<br>Do you wish<br>是 | equires a secure connection which indudes<br>entication.<br>ate Issuer for this site is untrusted or unknow.<br>to proceed?<br>否 View Certificate |   |   |   |   |          |
|                                                                             | VDN 27 15                                                       | 狀態: 40%                                                                                                    |   |   |   |   |          |
|                                                                             | VPN 石碑<br>田戶名                                                   | beniamin                                                                                                    |   |   |   |   |          |
|                                                                             | 密碼                                                              | ••••••                                                                                                    |   |   |   |   |          |
|                                                                             |                                                                 | 中斷連接                                                                                                    |   |   |   |   |          |

## Step.5 成功進入內網

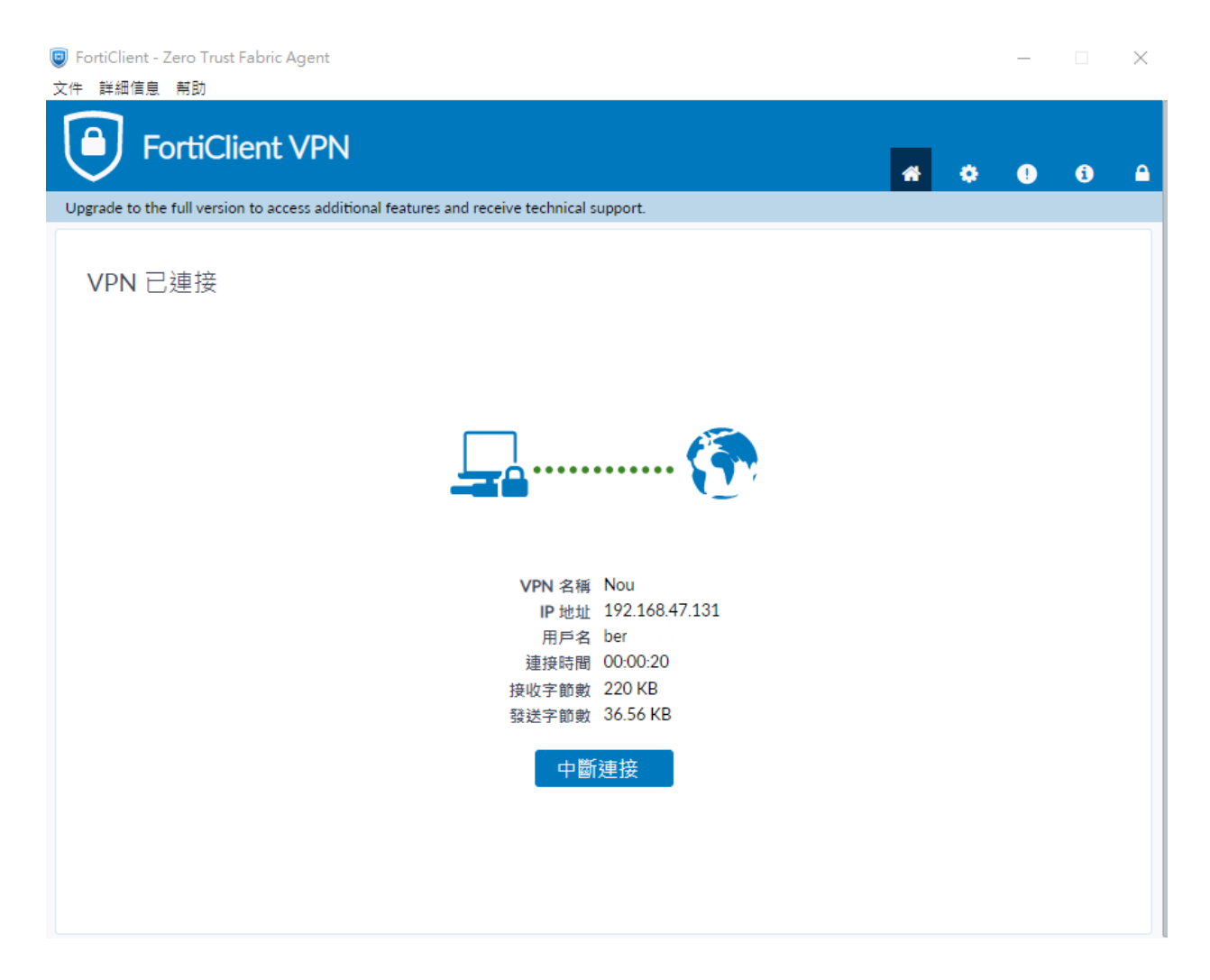